## HOW DO I PLACE A PHOTO INSIDE TEXT IN ADOBE® INDESIGN®?

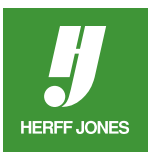

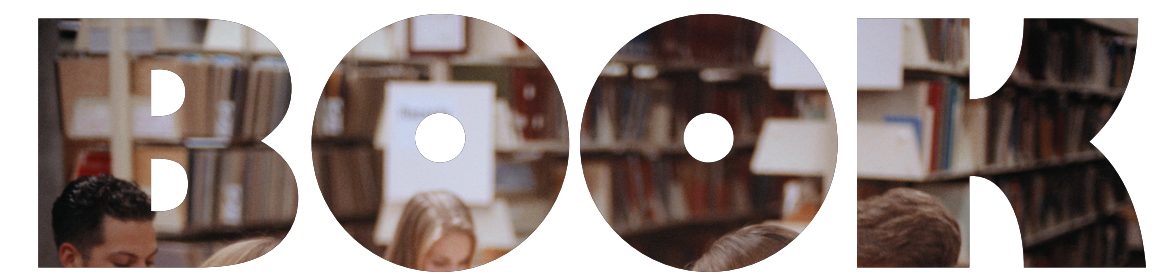

• Create a text frame and type your headline. For better results, use a thick font at a large point size.

- Convert the text to outlines by selecting Type > Create Outlines (Win-Shift+Ctrl+O, Mac-Command+Shift+O)
  Select the text outlines with the Selection tool (black
- Select the text outlines with the **Selection** tool (black arrow) or the **Direct Selection** tool (white arrow.
- File > Place your photo (check with your printing plant for photo specifications).
- The photo placement can be adjusted with the **Direct Selection** (white arrow) tool.
  - Click on the photo in the text and the arrow turns into a hand
  - Adjust the placement of the photo.
- A Stroke can be added to the text outlines.
  - Select the text
  - Open the **Swatches** palette
    - Click on the Stroke icon, if it is not already selected.
    - Choose a color for the stroke
  - Open the **Stroke** palette
    - Choose a Weight from the pop-up menu
    - Choose a Type for a stroke other than a solid line.
- Save the file.
- Send the photo file to the printing plant along with the InDesign file.

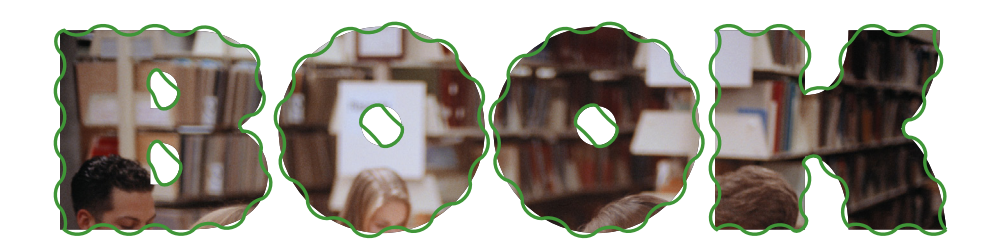

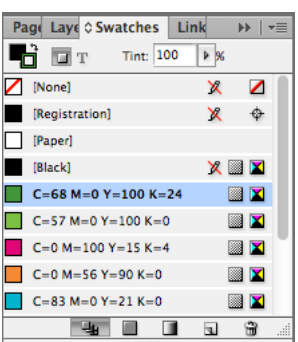

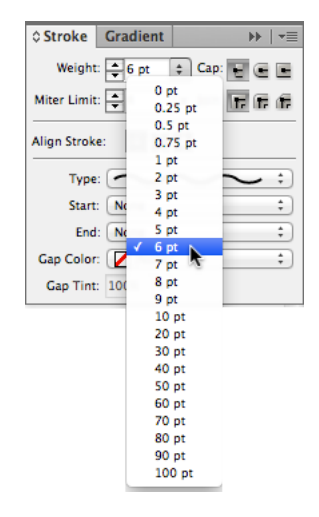

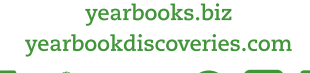

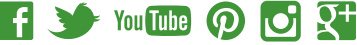